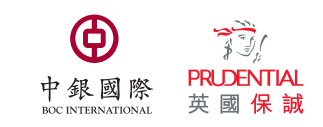

How to make payment for MPF contributions by e-Cheque? (Employer)

## Notes on e-Cheque Issuance Service

Employers can access the e-Cheque issuance service via their internet banking accounts with e-Cheque issuing banks.

Please enter the following information for e-Cheque issuance:

- 1. Date on cheque ( Post-dated cheque will not be accepted)
- 2. Payable to "BOCI-Prudential Trustee Limited"

| ABC                 | BANK e-Cheque<br>電子支票 1 Date 31       | 3  | 2016                         |
|---------------------|---------------------------------------|----|------------------------------|
| 2 Pay               | <b>BOCI-Prudential Trustee Limite</b> | ed |                              |
| <b>3</b> HK Dollars | One Hundred Only<br>DEF LIMITED       | 3  | HK\$ 100.00                  |
| Remarks             | 00012345678 4                         |    | "/ <u>"</u> e-Cheque<br>電子支票 |

- 3. Cheque amount
- 4. 11-digit MPF Scheme number

The bank will then generate the e-Cheque with the digital signature based on the payer's given instruction.

For more information, please click <u>HERE</u> if you have a Bank of China (Hong Kong) ("BOCHK") account; otherwise, please enquire your own bank for details.

# e-Cheque Submission Channels

Employers can submit an e-Cheque through one of the following channels:

### A. Via e-Cheque upload service of MPF (Employer) account on our website

Employers can upload the e-Cheque to MPF Employer account on our website after downloading the e-Cheque in PDF format from their respective internet banking accounts. Please refer to the following steps:

Step 1: Visit our website www.bocpt.com and log in to MPF Employer account.

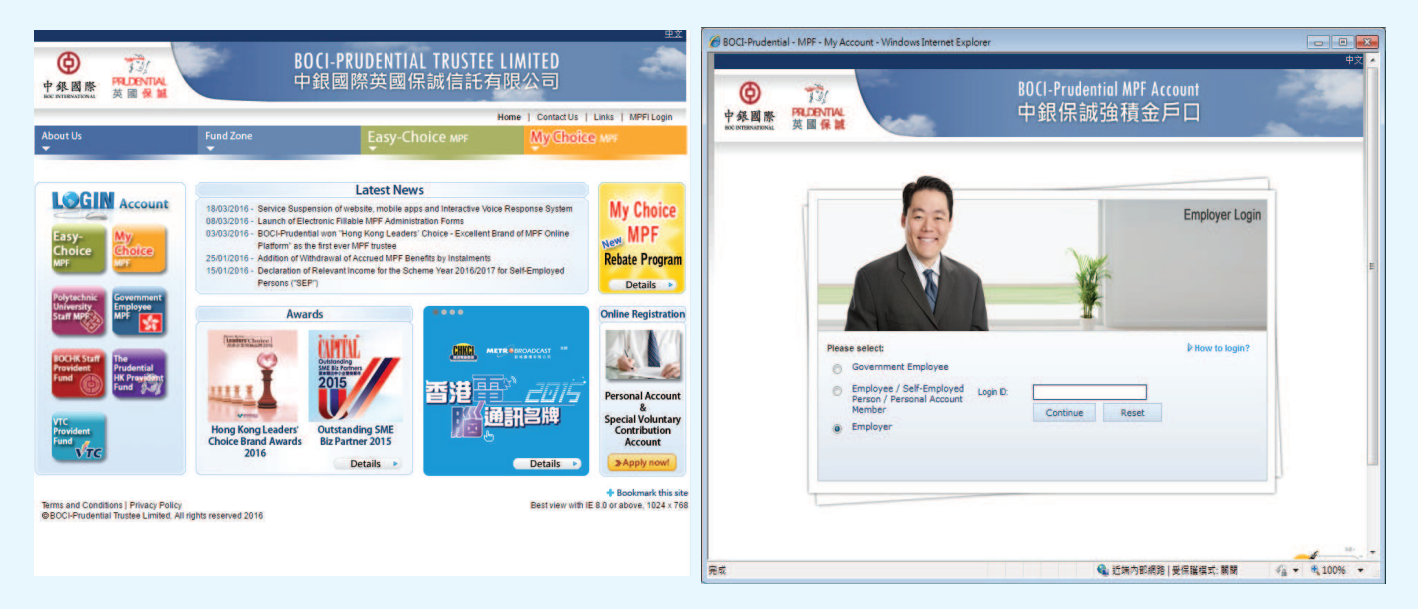

Step 2: Click on "Upload Corner" and select "e-Cheque" in "File Type" after log in.

|                                                                                                    |                                                                   |                                                                                            | 中載床                                                                                                | <b>誠</b> 強積金.                     | 戶口                                   | -                        | 5 |
|----------------------------------------------------------------------------------------------------|-------------------------------------------------------------------|--------------------------------------------------------------------------------------------|----------------------------------------------------------------------------------------------------|-----------------------------------|--------------------------------------|--------------------------|---|
| Last login: 11/03/2016 10                                                                               | 26:01 Status: suc                                                 | cess Currency                                                                              | : HKD                                                                                              |                                   |                                      | Logou                    | t |
| Home                                                                                                    | upload C                                                          | orner                                                                                      |                                                                                                    |                                   |                                      |                          |   |
| e-Statement(0)                                                                                          | The out off time is                                               |                                                                                            | h working day. Any files unloaded af                                                               | ter the out off time will         | he processed on th                   | a following working day  |   |
| Account Summary                                                                                         | The cut off time is                                               | and an eac                                                                                 | n working day. Any nes oploaded al                                                                 | ter the cut-off time will         | be processed on th                   | e following working day. |   |
| Fund Information                                                                                        | Note: Each time or                                                | ily allow uploadi                                                                          | ng 1 file (Maximum File Size: 3 MB). P                                                             | lease select a file type.         |                                      |                          |   |
| Calculator >                                                                                            | File Type:                                                        | 6                                                                                          | PavEacy contribution file / use /                                                                  | ( 036)                            | 1                                    |                          |   |
| Submit e-RS                                                                                             | The type.                                                         |                                                                                            | PayEasy contribution file (.uue / .pae)<br>SmartCon contribution file (.uue / .xis / .xisx / .cal) |                                   |                                      |                          |   |
| Change e-Alert                                                                                          | Select File:                                                      | - 425                                                                                      |                                                                                                    |                                   |                                      |                          |   |
| Setting                                                                                                 | Remarks (if applic                                                | able):                                                                                     | Remittance Statement (.jpg / .p                                                                    | and the second                    | to the Taraka                        |                          |   |
| Upload Corner                                                                                           |                                                                   |                                                                                            | e-cneque (.pat)<br>Others (.ing / .png / .tif / .pdf)                                              | aded to Trustee.                  |                                      |                          |   |
| 0.00                                                                                                    |                                                                   |                                                                                            |                                                                                                    |                                   |                                      |                          |   |
| Download Corner                                                                                         | Submit                                                            | Reset                                                                                      |                                                                                                    |                                   | 0                                    |                          |   |
| Download Corner                                                                                         | Submit                                                            | Reset                                                                                      |                                                                                                    |                                   | <b>C</b>                             |                          |   |
| Download Corner                                                                                         | Submit<br>Submission history                                      | Reset within 1 year.                                                                       |                                                                                                    |                                   | 61                                   |                          |   |
| Download Corner<br>Company<br>Information<br>Directory of<br>Services                                   | Submit<br>Submission history<br>Reference No. +                   | Reset<br>within 1 year.<br>Upload date                                                     | File Name                                                                                          | File Type                         | File Size (MB)                       | Remarks                  |   |
| Download Corner ()<br>Company ()<br>Information<br>Directory of<br>Services<br>Login Account<br>Setting | Submit<br>Submission history<br>Reference No. +<br>76487          | Reset<br>within 1 year:<br>Upload date<br>22/03/2016<br>17:36:10                           | File Name<br>ProPrint atns00092430.pdf                                                             | File Type<br>e-cheque             | File Size (MB)<br>0.01 MB            | Remarks<br>BXS           |   |
| Download Corner (<br>Company 3<br>Information<br>Directory of<br>Services<br>Login Account<br>Setting   | Submit<br>Submission history<br>Reference No. +<br>76487<br>76353 | Reset<br>within 1 year:<br>Upload date<br>22/03/2016<br>17:36:10<br>22/03/2016<br>17:30:14 | File Name<br>ProPrint atns00092430.pdf<br>ProPrint atns00092430.pdf                                | File Type<br>e-cheque<br>e-cheque | File Size (MB)<br>0.01 MB<br>0.01 MB | Remarks.<br>axs<br>acs   |   |

**Step 3:** Upload an e-Cheque file in " Select File" and provide all the necessary information. Click "Submit" after all fields are duly completed.

|                           |                                                                                                    |                                                                                                    | _                                                                                                    |                                                                                                    |                                                                                                    |
|---------------------------|----------------------------------------------------------------------------------------------------|----------------------------------------------------------------------------------------------------|----------------------------------------------------------------------------------------------------|----------------------------------------------------------------------------------------------------|----------------------------------------------------------------------------------------------------|
| Last login: 11/03/2016 10 | 26:01 Status: suc                                                                                                    | ccess Currency: HKD                                                                                                    |                                                                                                    |                                                                                                    | Logout                                                                                                    |
| lome                      | Upload C                                                                                                    | orner                                                                                                    |                                                                                                    |                                                                                                    |                                                                                                    |
| -Statement(0)             | The cut off time is                                                                                                    | s 6.00pm on each workin                                                                                                    | o day. Any files uploa                                                                                                    | ded after the cut-off time                                                                                                    | e will be processed on the following working day.                                                                                                    |
| ccount Summary >          |                                                                                                    |                                                                                                    |                                                                                                    |                                                                                                    |                                                                                                    |
| und Information 🔹 🕨       | Post-dated cheque                                                                                                    | ie will not be accepted for                                                                                                    | payment of MPF cont                                                                                                    | ributions and valid chequ                                                                                                    | ue should be issued within 6 months from the date on                                                                                                    |
| Calculator >              | Note: Each time o                                                                                                    | nly allow uploading 1 file (                                                                                                    | Maximum File Size: 3                                                                                                    | MB). Please select a file                                                                                                    | type.                                                                                                    |
| Submit e-RS               |                                                                                                    |                                                                                                    |                                                                                                    |                                                                                                    |                                                                                                    |
| Change e-Alert            | File Type:                                                                                                    | e-cheque (.pdf)                                                                                                    |                                                                                                    |                                                                                                    | Gentie reminder: Apart from e-cheque<br>services, you may also try our <u>e-RS</u>                                                                                                    |
| Setting                   | Select File:                                                                                                    | C:\Users\                                                                                                    |                                                                                                    | 瀏覽、                                                                                                    | services to submit Remittance<br>Statement online/                                                                                                    |
| Jpload Corner             |                                                                                                    | Francisco                                                                                                    |                                                                                                    |                                                                                                    |                                                                                                    |
| ownload Corner >          | Date on cheque                                                                                                    | 15/03/2016                                                                                                    | 1                                                                                                    |                                                                                                    |                                                                                                    |
| Company >                 | Cheque No                                                                                                    | 111111                                                                                                    |                                                                                                    |                                                                                                    |                                                                                                    |
| Directory of              | Cheque Amount                                                                                                    | 10,000.00                                                                                                    |                                                                                                    |                                                                                                    |                                                                                                    |
| Services                  | Cover Period                                                                                                    | 01/03/2016                                                                                                    | ▼ to                                                                                                    | 31/03/2016                                                                                                    | -                                                                                                    |
| ogin Account              | Contact Person                                                                                                    | Ms Chan                                                                                                    |                                                                                                    |                                                                                                    |                                                                                                    |
| setting                   | Contact Person                                                                                                    | 20001224                                                                                                    |                                                                                                    | ~                                                                                                    |                                                                                                    |
|                           | Tel                                                                                                    | 20001234                                                                                                    |                                                                                                    | ~                                                                                                    |                                                                                                    |
|                           | Remarks (if applicable):                                                                                                    |                                                                                                    |                                                                                                    |                                                                                                    |                                                                                                    |
|                           | Disclaimer                                                                                                    |                                                                                                    |                                                                                                    |                                                                                                    |                                                                                                    |
|                           | You acknowledg<br>contents and oth<br>warranty or repr<br>warranty or repr<br>Services, inform<br>misrepresentation<br>accept any liabilit<br>destruction or da<br>misuse of or relia<br>warrant or repre<br>transmission due<br>be liable for any u<br>the direct or indin | e that your use of our se<br>er materials contained in<br>resentation of any kind. In<br>resentation as to the act<br>ation, contents and mate<br>is (whether express or i<br>by, obligation or responsition<br>ince on, inability to use or<br>sent that the Services is<br>to Internet traffic or incorn<br>loss, destruction or dama,<br>ect use of the Services by<br>Reset | rvices for uploading e<br>the "Uploading" webp<br>particular, BOCI-Prud<br>ouracy, completeness<br>erials. BOCI-Prudential<br>implied) concerning a<br>sility whatsoever for a<br>es, howsoever cause<br>the unavailability of si<br>free of computer virus<br>rect data transmission<br>ge, costs or expenses<br>y you over the internet | -cheques ("Services") is<br>age are provided to you<br>ential Trustee Limited ("E<br>, fitness for a particula<br>will not be liable for a<br>by such Services, information<br>you so services, information<br>toh Services, information<br>toh Services, information<br>toh Services, information<br>to the public nature<br>a, how seever caused, a<br>or otherwise. | is at your sole risk. The Services and the information,<br>a on an "AS IS" basis without any express or implied<br>BOCI-Prudential") do not make any express or implied<br>ar purpose, reliability, security or timeliness of such<br>any errors in, omissions from, or misstatements or<br>mation, contents and materials, and will not have or<br>strategy (including without limitation consequential loss,<br>rectly or indirectly, from or in respect of any use or<br>n, contents and materials. BOCI-Prudential also do not<br>er the Internet may be subject to interruption, delayed<br>of the Internet or otherwise. BOCI-Prudential shall not<br>rising out of or in relation to any transmission through |

- $\Rightarrow$  Only 1 file can be uploaded each time (Maximum File Size: 3 MB), and duplicate presentation of the same e-Cheque is not allowed.
- Post-dated cheque will not be accepted and valid e-Cheque should be issued within 6 months from the date on cheque. (Payment for MPF contributions will only be deemed valid when the e-Cheque is honoured.)

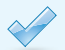

Cheque number includes 6 digits.

### **B.** Via e-Cheque Bill Payment Service of BOCHK e-Cheque Drop Box

Employers can also make contribution payment with e-cheque through e-Cheque Bill Payment Service of BOCHK e-Cheque Drop Box. Please refer to the following steps:

**Step 1:** Click <u>HERE</u> to visit BOCHK e-Cheque Drop Box, select "e-Cheque Bill Payment", and click "Confirm" after input all necessary information

| ● 中国銀行(香港)<br>BANK OF CHINA (HONG KONG)                                                                                                    |                                                                                                    |
|----------------------------------------------------------------------------------------------------|----------------------------------------------------------------------------------------------------|
| e-Cheque Bill Payment                                                                                                    |                                                                                                    |
| Deposit e-Cheque e-Cheque Bill<br>Through e-Cheque Bill Payment Service<br>post the paper cheques and allowing yo<br>record of bill payment through email for<br>Torms and Coordinant | Payment<br>, you can make bill payment to designated merchants with e-Cheque(s), saving your efforts to<br>a to manage your bills with convenience and ease. You can also choose to receive the transaction<br>easy reconciliation. |
| <ul> <li>Please read the above Customer Te</li> </ul>                                                                                                    | rms and Conditions for e-Cheques Services.                                                                                                    |
| Verification Code                                                                                                    | Refresh Image Cancel                                                                                                    |

Step 2: Select "Insurance Or Pension Services" in "Merchant Category", select "BOC-Prudential Easy-Choice MPF Scheme" or "My Choice MPF Scheme (BOCI-Prudential)" in "Merchant Name"

| e-Cheque Bill Payment                                                                    |                                                                                                    |              |
|------------------------------------------------------------------------------------------|----------------------------------------------------------------------------------------------------|--------------|
|                                                                                          |                                                                                                    |              |
|                                                                                          |                                                                                                    | Renarda BE   |
|                                                                                          | Deposit e-Cheque • e-Cheque Bill                                                                                                    | Step 1>2>3>4 |
| Merchant Category *                                                                      | Insurance Or Pension Services                                                                                                    |              |
| Merchant Name *                                                                          | BOC-Prudential Easy-Choice MPF Scheme                                                                                               | ĸ            |
| 11-digit MPF Scheme no. (Leading<br>"0" required to give 11-digit<br>scheme no. in full) | Please Select<br>BOC Group Life Assurance Co Ltd<br>BOC-Prudential Easy-Choice MPF Scheme<br>My Choice MPF Scheme (BOCI-Prudential) |              |

Step 3: Input 11-digit MPF Scheme number and then upload an e-Cheque file in PDF format in "File Location" ,select to receive e-Receipt via email, click "Submit" after all fields are duly completed

| 11-digit MPF Scheme no. (Leading<br>"0" required to give 11-digit<br>scheme no. in full) | 00012345678                 |
|------------------------------------------------------------------------------------------|-----------------------------|
| Upload e-Cheque                                                                          |                             |
| File Location *                                                                          | Browse                      |
| Remarks:You can deposit up to 8 e-Cher                                                   | que(s)/e-Cashier's Order(s) |
| Contact Information                                                                      |                             |
| Receive e-Receipt                                                                        | 💽 Yes, via e-mail 🍥 No      |
| E-mail Address                                                                           | abc@gmail.com               |
|                                                                                          |                             |

## Step 4: Click "Confirm" to complete the submission process

| e-Cheque Bill Payment                                                              |                                                                                                    |                      |
|------------------------------------------------------------------------------------|----------------------------------------------------------------------------------------------------|----------------------|
|                                                                                    |                                                                                                    | Step (1)*(2)*(0)*(4) |
| Please verify before confirming this transaction.                                  |                                                                                                    |                      |
| Merchant Category                                                                  | Insurance Or Pension Services                                                                                                    |                      |
| Merchant Name                                                                      | BOC-Prudential Essy-Choice MPF Scheme                                                                                                    |                      |
| 11-digit MPF Scheme no. (Leading "0" required to give 11-digit scheme no. in full) | 00384384876                                                                                                    |                      |
| Upload Summary                                                                     |                                                                                                    |                      |
| Number Of Accepted Cheque                                                          | 0                                                                                                    |                      |
| Total Payment Amount                                                               |                                                                                                    |                      |
| Number Of In Process Cheque                                                        | 1                                                                                                    |                      |
| In Process Payment Amount                                                          | HKD 1.00120                                                                                                    |                      |
| File Name                                                                          | 2000009749 easy choice pdf Modify Remove                                                                                                    |                      |
| Cheque Date                                                                        | 2029/12/31                                                                                                    |                      |
| Amount                                                                             | HKD 1.001.20                                                                                                    |                      |
| Upload Status                                                                      | Upload Successful (Account name does not match).                                                                                                    |                      |
|                                                                                    | ● 1 年 6 4 (main the line)         ● 1 日 1 日本         ● 1 日 1 日本 |                      |
| Contact Information                                                                |                                                                                                    |                      |
| E-mail Address                                                                     | angualeung@bochk.com                                                                                                    |                      |
|                                                                                    |                                                                                                    |                      |
|                                                                                    | Bask Canod                                                                                                    |                      |

# C. Via e-mail service (only applicable to employers who have BOCNET HK / CBS Online accounts)

Employers can send the e-Cheque directly to us through the email service provided by BOCNET HK / CBS Online, in addition to issuing the e-Cheque in PDF format.

Please provide the following information when submitting the e-Cheque for easy identification:

| ssue Date                                                                              | Now Later on V T                                                                                                    |
|----------------------------------------------------------------------------------------|----------------------------------------------------------------------------------------------------|
| Cheque Template                                                                        | General Cheque Template                                                                                                    |
| To be sent to the<br>e-mail<br>address(es) of the<br>recipient(s) on the<br>ssue Date* | 1 <sup>st</sup> impl@bocpt.com 2 <sup>nd</sup> i 3 <sup>rd</sup> i Issuer i Please note: In order not to affect the transaction of your e-Cheque/e-Cashier's Order, it is recommended that you sho contact the recipient(s) whether he/she has received your e-Cheque/e-Cashier's Order on the issue date. Also, please ensure the recipient(s) has agreed to provide the above data and receive e-Cheque/e-Cashier's Order. The e-mail address provided above will be used for handling the related usage of the e-Cheques Services only and it will not be transferred to a third party. |
| E-mail Message*                                                                        | 11-digit MPF Scheme Number: 00012345678<br>Contact person and telephone: Ms. Chan - 20001234<br>Cover period: 01/03/2016 - 31/03/2016                                                                                                    |
|                                                                                        | (The number of Chinese and English characters cannot individually exceed 80 and 400 characters, including spaces.<br>The maximum number of rows is 5.)                                                                                                    |

- 2. Compulsory contribution data including:
  - 11-digit MPF scheme number
  - Contact person and telephone
  - Cover period

Should you have any queries, please do not hesitate to call our Customer Services Representatives at:

Easy-Choice MPF Administration Hotline : 2929-3030 My Choice Customer Service Hotline : 2929-3366

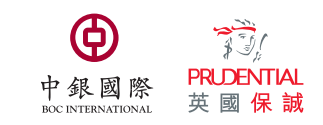

How to make payment for MPF contributions by e-Cheque? (Self-employed Person)

## Notes on e-Cheque Issuance Service

Self-employed persons (SEPs) can access the e-Cheque issuance service via their internet banking accounts with e-Cheque issuing banks.

Please enter the following information for e-Cheque issuance:

| 1. Date on cheque<br>( Post-dated cheque<br>will not be accepted)    | 2. Payable to "BOCI-Prudential Trustee<br>Limited" |
|----------------------------------------------------------------------|----------------------------------------------------|
| ABC BANK                                                             | e-Cheque<br>電子支票 1 Date 31 3 2016                  |
| <ul> <li>2 Pay</li> <li>3 HK Dollars</li> <li>Def LIMITED</li> </ul> | ential Trustee Limited<br>ed Only 3 HK\$ 100.00    |
| Remarks 000123456                                                    | 78 <b>4 一</b> - Cheque<br>電子支票                     |

- 3. Cheque amount
- 4. 11 digit MPF Scheme number

The bank will then generate the e-Cheque with the digital signature based on the payer's given instruction.

For more information, please click <u>HERE</u> if you have a Bank of China (Hong Kong) ("BOCHK") account; otherwise, please enquire your own bank for details.

## e-Cheque Submission Channels

SEPs can submit an e-Cheque through one of the following channels:

## A. Via e-Cheque upload service of MPF (SEP) account on our website

SEPs can upload the e-Cheque to MPF SEP account on our website after downloading the e-Cheque in PDF format from their respective internet banking accounts. Please refer to the following steps:

Step 1: Visit our website www.bocpt.com and log in to MPF SEP account.

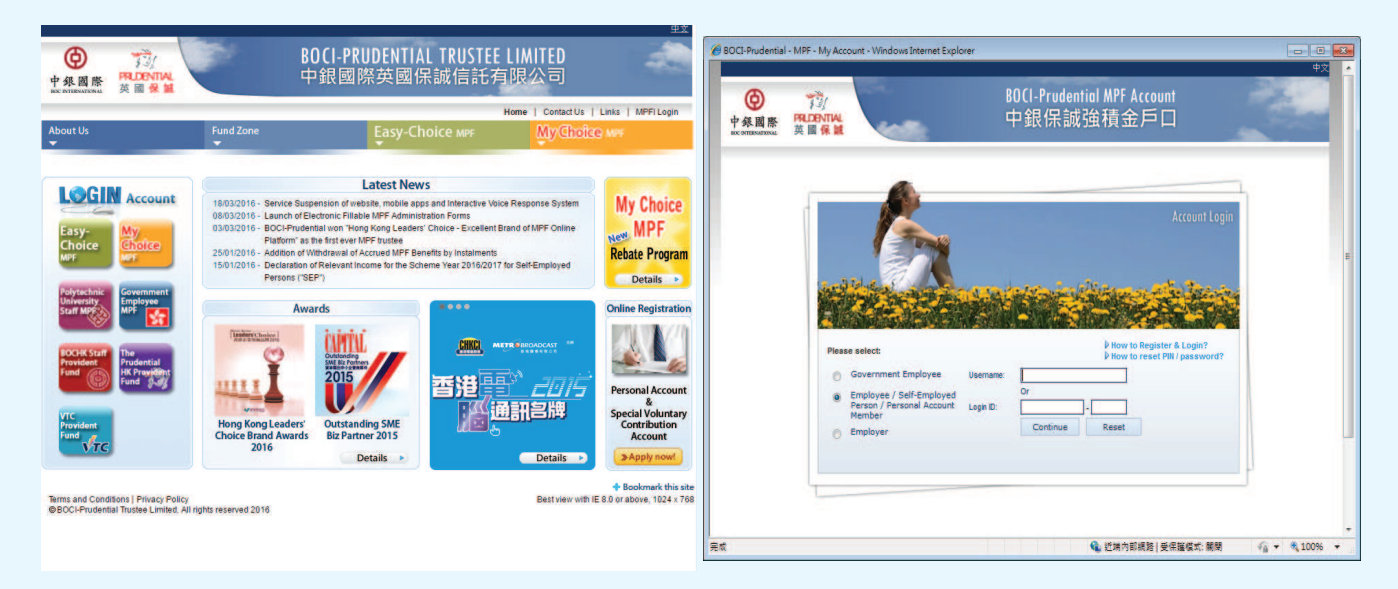

Step 2: Click on "Statement & Upload/Download" and select "e-Cheque" after log in.

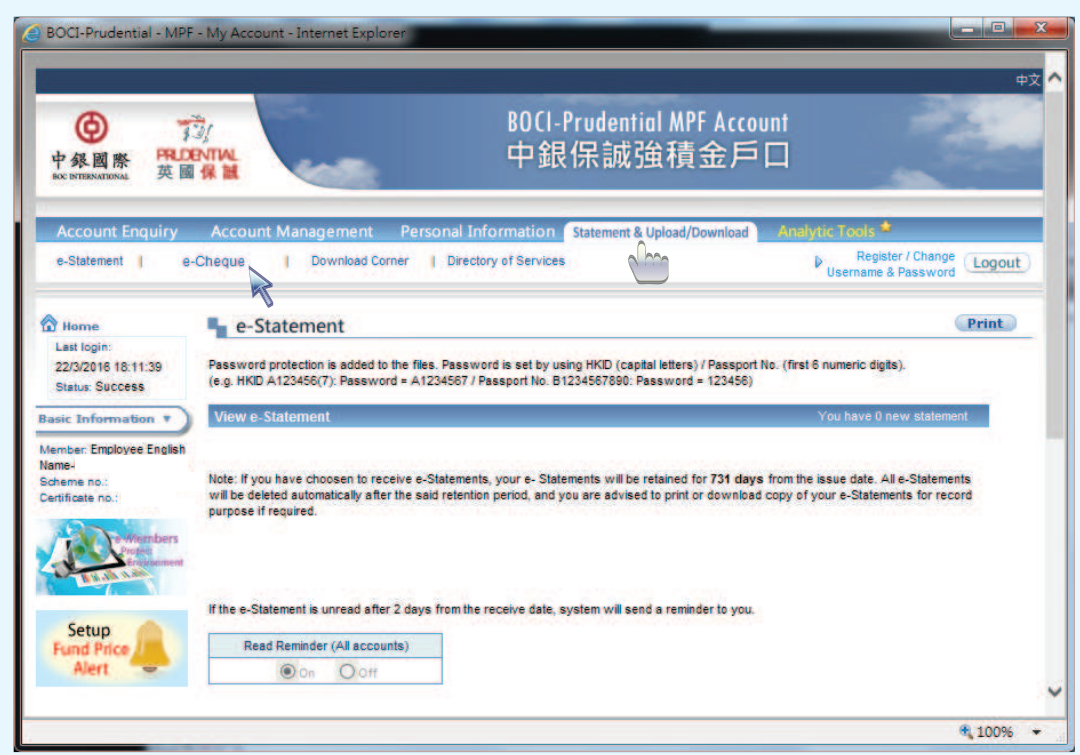

**Step 3:** Upload an e-Cheque file in " Select File" and provide all the necessary information. Click "Submit" after all fields are duly completed.

|                                                                                                    |                                                                                                    |                                                                                                    |                                                                                                    |                                                          |                                                                                                    |                                                                                                    | 中文                                                                                                    |
|----------------------------------------------------------------------------------------------------|----------------------------------------------------------------------------------------------------|----------------------------------------------------------------------------------------------------|----------------------------------------------------------------------------------------------------|----------------------------------------------------------|----------------------------------------------------------------------------------------------------|----------------------------------------------------------------------------------------------------|----------------------------------------------------------------------------------------------------|
| 中保國際<br>Exx INTERNATIONAL 英國                                                                          | ATAL<br>R M                                                                                                    |                                                                                                    | BOCI-Pru<br>中銀傷                                                                                        | udent<br>民誠                                              | tial MPF Acco<br>強積金戶                                                                                             | unt<br>D                                                                                           |                                                                                                    |
| Account Enquiry                                                                                       | Account Managem                                                                                                    | ent Personal Info                                                                                                    | rmation Sta                                                                                            | atement                                                  | & Upload/Download                                                                                                 | Analytic Too                                                                                       | s                                                                                                    |
| e-Statement   e-                                                                                      | Cheque   Downk                                                                                                    | ad Corner   Directory                                                                                                    | of Services                                                                                            |                                                          |                                                                                                    | ▶ Re<br>Usernar                                                                                    | gister / Change<br>ne & Password                                                                             |
| 🕅 Home                                                                                                | e-Cheque                                                                                                    |                                                                                                    |                                                                                                    |                                                          |                                                                                                    |                                                                                                    | -                                                                                                    |
| Last login:<br>22/3/2016 17:14:48<br>Status: Success                                                  | The cut off time is <b>COOP</b><br>Post-dated cheque will n<br>cheque                                                                         | m on each working day. A<br>not be accepted for paymen                                                                                                    | ny files uploade                                                                                       | d after th<br>utions ar                                  | ie cut-off time will be p<br>nd valid cheque should                                                               | processed on the folk                                                                              | wing working day.<br>winths from the date on                                                                 |
| Member: Employee English                                                                              | Note: Each time only allo                                                                                                    | w uploading 1 file (Maximu                                                                                                    | m File Size: 3MB                                                                                       | ). Please                                                | select a file type.                                                                                               |                                                                                                    |                                                                                                    |
| Name-                                                                                                 | File Type:                                                                                                    | e-cheque (.pdf)                                                                                                    |                                                                                                    |                                                          | -                                                                                                    |                                                                                                    |                                                                                                    |
| Certificate no.:                                                                                      | Select File:                                                                                                    | C:\Users\                                                                                                    |                                                                                                    |                                                          | 瀏覽                                                                                                    |                                                                                                    |                                                                                                    |
| -Mambers                                                                                              | Date on cheque                                                                                                    | 15/03/2016                                                                                                    | +                                                                                                    |                                                          | R                                                                                                    |                                                                                                    |                                                                                                    |
| En glacament                                                                                          | Cheque No                                                                                                    | 121212                                                                                                    |                                                                                                    |                                                          |                                                                                                    |                                                                                                    |                                                                                                    |
|                                                                                                    | Cheque Amount                                                                                                    | 100,000.00                                                                                                    |                                                                                                    |                                                          |                                                                                                    |                                                                                                    |                                                                                                    |
| Setup                                                                                                 | Cover Period                                                                                                    | 01/03/2016                                                                                                    | -                                                                                                    | to                                                       | 31/03/2016                                                                                                    | -                                                                                                  |                                                                                                    |
| Alert                                                                                                 | Contact Person                                                                                                    | Mr Chan                                                                                                    |                                                                                                    |                                                          |                                                                                                    |                                                                                                    |                                                                                                    |
|                                                                                                    | Contact Person Tel                                                                                                    | 20001234                                                                                                    |                                                                                                    |                                                          |                                                                                                    |                                                                                                    |                                                                                                    |
| My toolbox                                                                                            | Remarks (if applicable):                                                                                                    |                                                                                                    |                                                                                                    |                                                          |                                                                                                    |                                                                                                    |                                                                                                    |
| y my conson                                                                                           | Disclaimer                                                                                                    |                                                                                                    |                                                                                                    |                                                          |                                                                                                    |                                                                                                    |                                                                                                    |
| You have not set up<br>your toolbox yet, please<br>press the 'Setting' to set<br>up<br><u>Setting</u> | You acknowledge that y<br>contents and other mate<br>warranty or represental<br>warranty or representa                                        | your use of our services f<br>rials contained in the "Upl<br>tion of any kind. In particul<br>tion as to the accuracy,                                    | or uploading e-c<br>oading" webpag<br>ar, BOCI-Pruden<br>completeness, f                               | heques<br>e are pr<br>tial Trust<br>fitness f            | ("Services") is at your<br>ovided to you on an "/<br>tee Limited ("BOCL-Pruc<br>or a particular purpos            | sole risk. The Servi<br>AS IS" basis without<br>dential") do not make<br>e, reliability, security  | es and the information,<br>any express or implied<br>any express or implied<br>y or timeliness of such       |
|                                                                                                    | misrepresentations (wh                                                                                                    | ether express or implied)                                                                                                    | concerning any                                                                                         | such S                                                   | ervices, information, c                                                                                           | ontents and materia                                                                                | s, and will not have or                                                                                      |
| Popular Words                                                                                         | accept any liability, oblig<br>destruction or damage),                                                                                        | ation or responsibility whith the costs or expenses, how                                                                                                  | atsoever for any<br>soever caused,                                                                     | howev                                                    | estruction, damage (in<br>er arising, directly or i                                                               | cluding without limita<br>indirectly, from or in                                                   | tion consequential loss,<br>respect of any use or                                                            |
| Retrospective Fund<br>Choice Simulation<br>Fund Performance<br>Rate of Return                         | misuse of or reliance on<br>warrant or represent the<br>transmission due to Inter<br>be liable for any loss, de<br>the direct or indirect use | , inability to use or the una<br>at the Services is free of o<br>net traffic or incorrect data<br>estruction or damage, cost<br>of the Services by you ov | vailability of such<br>computer viruses<br>a transmission du<br>s or expenses, h<br>er the internet or | h Service<br>s. Commi<br>ue to the<br>nowsoev<br>otherwi | es, information, conten<br>unications over the Inte<br>public nature of the Int<br>ver caused, arising out<br>se. | ts and materials. BO<br>ernet may be subject<br>ternet or otherwise. I<br>t of or in relation to a | 2-Prudential also do not<br>to interruption, delayed<br>3OCI-Prudential shall not<br>ty transmission through |
| Fund Expense Ratio                                                                                    | Submit Res                                                                                                    | et                                                                                                    |                                                                                                    |                                                          |                                                                                                    |                                                                                                    |                                                                                                    |
| Climeteratury                                                                                         | <i>C</i>                                                                                                    |                                                                                                    |                                                                                                    |                                                          |                                                                                                    |                                                                                                    |                                                                                                    |

- Post-dated cheque will not be accepted and valid e-Cheque should be issued within 6 months from the date on cheque. (Payment for MPF contributions will only be deemed valid when the e-Cheque is honoured.)

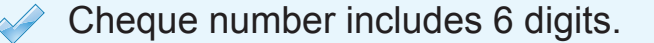

### B. Via e-Cheque Bill Payment Service of BOCHK e-Cheque Drop Box

SEPs can also make contribution payment with e-cheque through e-Cheque Bill Payment Service of BOCHK e-Cheque Drop Box. Please refer to the following steps:

Step 1: Click <u>HERE</u> to visit BOCHK e-Cheque Drop Box, select "e-Cheque Bill Payment", and click "Confirm" after input all necessary information

| ● ¥圆銀行(香港)<br>BANK OF CHINA (HONG KONG)                                                                                                    |                                                                                                    |
|----------------------------------------------------------------------------------------------------|----------------------------------------------------------------------------------------------------|
| e-Cheque Bill Payment                                                                                                    |                                                                                                    |
| <ul> <li>Deposit e-Cheque e-Cheque Bill Pay<br/>Through e-Cheque Bill Payment Service, you<br/>post the paper cheques and allowing you to r<br/>record of bill payment through email for easy</li> <li>Terms and Conditions</li> <li>Please read the above Customer Terms and<br/>Verification Code</li> </ul> | <pre>step ① &gt; ② &gt; ③ &gt; ④</pre> ment can make bill payment to designated merchants with e-Cheque(s), saving your efforts to nanage your bills with convenience and ease. You can also choose to receive the transaction reconciliation. and Conditions for e-Cheques Services.  Refresh Image |

Step 2: Select "Insurance Or Pension Services" in "Merchant Category", select "BOC-Prudential Easy-Choice MPF Scheme" or "My Choice MPF Scheme (BOCI-Prudential)" in "Merchant Name"

|                                  |                                                  | () + () () () () () () () () () () () () ()                                                                                      | e-Cheque<br>€7≭.₽ | Day E Marth R Year III |
|----------------------------------|--------------------------------------------------|----------------------------------------------------------------------------------------------------|-------------------|------------------------|
| e-Cheque Bill Payment            |                                                  | Pag<br>Sift                                                                                                    |                   | e-Cheque               |
|                                  |                                                  | Remarks (E)):<br>In the second second second second second second second second second second second second second second second | ****              | 47.2.                  |
|                                  |                                                  |                                                                                                    | Step              | 1>2>3>4                |
|                                  | Deposit e-Cheque  e-Cheque Bill                  | Payment                                                                                                    |                   |                        |
| Merchant Category *              | Insurance Or Pension Services                    |                                                                                                    |                   |                        |
| Merchant Name *                  | BOC-Prudential Easy-Choice MPF Scheme            |                                                                                                    |                   |                        |
| 11-digit MPF Scheme no. (Leading | Please Select<br>BOC Group Life Assurance Co Ltd |                                                                                                    |                   |                        |
|                                  | DOO Drudestist Frank Obside MDE Ochanne          |                                                                                                    |                   |                        |

Step 3: Input 11-digit MPF Scheme number and then upload an e-Cheque file in PDF format in "File Location" ,select to receive e-Receipt via email, click "Submit" after all fields are duly completed

| 11-digit MPF Scheme no. (Leading<br>"0" required to give 11-digit<br>scheme no. in full)                                                                                 | 00012345678                                                                                                    |
|----------------------------------------------------------------------------------------------------|----------------------------------------------------------------------------------------------------|
| Upload e-Cheque                                                                                                    |                                                                                                    |
| File Location *                                                                                                    | Browse                                                                                                    |
| Remarks:You can deposit up to 8 e-Cheq                                                                                                    | ue(s)/e-Cashier's Order(s)                                                                                                    |
| Contact Information                                                                                                    |                                                                                                    |
| Receive e-Receipt                                                                                                    | 🗨 Yes, via e-mail 🍥 No                                                                                                    |
| E-mail Address                                                                                                    | abc@gmail.com                                                                                                    |
| Your personal information stated above w<br>become our customer and wish to update<br>Information Amendment Form (Personal<br>for handling the related usage of the e-Cl | ill be used for this application only and not for other direct marketing purposes. If you have<br>your personal information maintained at the Bank, please kindly submit a duly signed <u>Contact</u><br><u>Customer</u> ) and return to any of our branches. The E-mail Address provided above will be used<br>neques Services only and it will not be transferred to a third party. |
| Submit                                                                                                    | Reset                                                                                                    |

## Step 4: Click "Confirm" to complete the submission process

| ● 中國最行(香港)<br>ANNE OF CHINA market                                                 |                                                  |     |
|------------------------------------------------------------------------------------|--------------------------------------------------|-----|
| e-Cheque Bill Payment                                                              |                                                  |     |
| Please verify before confirming this transaction.                                  |                                                  |     |
| Merchant Catenory                                                                  | Incursing Dr Pansion Services                    |     |
| Marchant Name                                                                      | DOC-Drukestis Carso Datas NDC Scheme             |     |
| 11-digit MPF Scheme no. [Leading "0" required to give 11-digit scheme no. in full) | 00036084876                                      |     |
| Unload Summary                                                                     |                                                  |     |
| Number Of Accepted Cheque                                                          | 8                                                |     |
| Total Payment Amount                                                               |                                                  |     |
| Number Of In Process Cheque                                                        | 1                                                |     |
| In Process Payment Amount                                                          | HKD 1.001.20                                     |     |
| File Name                                                                          | 2000000749 easy choice.pdf Modity Remove         |     |
| Cheque Date                                                                        | 2029/12/31                                       |     |
| Amount                                                                             | HKD 1.001.20                                     |     |
| Upload Status                                                                      | Upload Successful (Account name does not match). |     |
|                                                                                    |                                                  |     |
| Contact Information                                                                |                                                  |     |
| E-mail Address                                                                     | angusleung@bochk.com                             |     |
|                                                                                    | Color                                            | 548 |

# C. Via e-mail service (only applicable to SEPs who have BOCHK internet banking accounts)

SEPs can send the e-Cheque directly to us through the email service provided by the internet banking of BOCHK, in addition to issuing the e-Cheque in PDF format.

Please provide the following information when submitting the e-Cheque for easy identification:

| Issue Date                                                               | Now Later on V III                                                                                                    |
|--------------------------------------------------------------------------|----------------------------------------------------------------------------------------------------|
| Cheque Template                                                          | General Cheque Template                                                                                                    |
| To be sent to the<br>e-mail<br>address(es) of the<br>recipient(s) on the | Ist : mpf@bocpt.com     2nd :     3rd :                                                                                                    |
| Issue Date*                                                              | Please note: In order not to affect the transaction of your e-Cheque/e-Cashier's Order, it is recommended that yo<br>contact the recipient(s) whether he/she has received your e-Cheque/e-Cashier's Order on the issue date. Also, p<br>ensure the recipient(s) has agreed to provide the above data and receive e-Cheque/e-Cashier's Order. The e-m<br>address provided above will be used for handling the related usage of the e-Cheques Services only and it will n<br>transferred to a third party. |

- 1. Our e-mail address: mpf@bocpt.com
- 2. Compulsory contribution data including:
  - 11-digit MPF scheme number
  - Contact person and telephone
  - Cover period

Should you have any queries, please do not hesitate to call our Customer Services Representatives at:

Easy-Choice MPF Administration Hotline : 2929-3030 My Choice Customer Service Hotline : 2929-3366